## 如何修改 E-Class 教學平台的登入密碼

1. 進入靈愛 E-Class 教學平台網站,網址: <u>https://lingoi.eclasscloud.hk/</u> 或從學校網頁上 的鏈結進入,如下圖:

學校消息

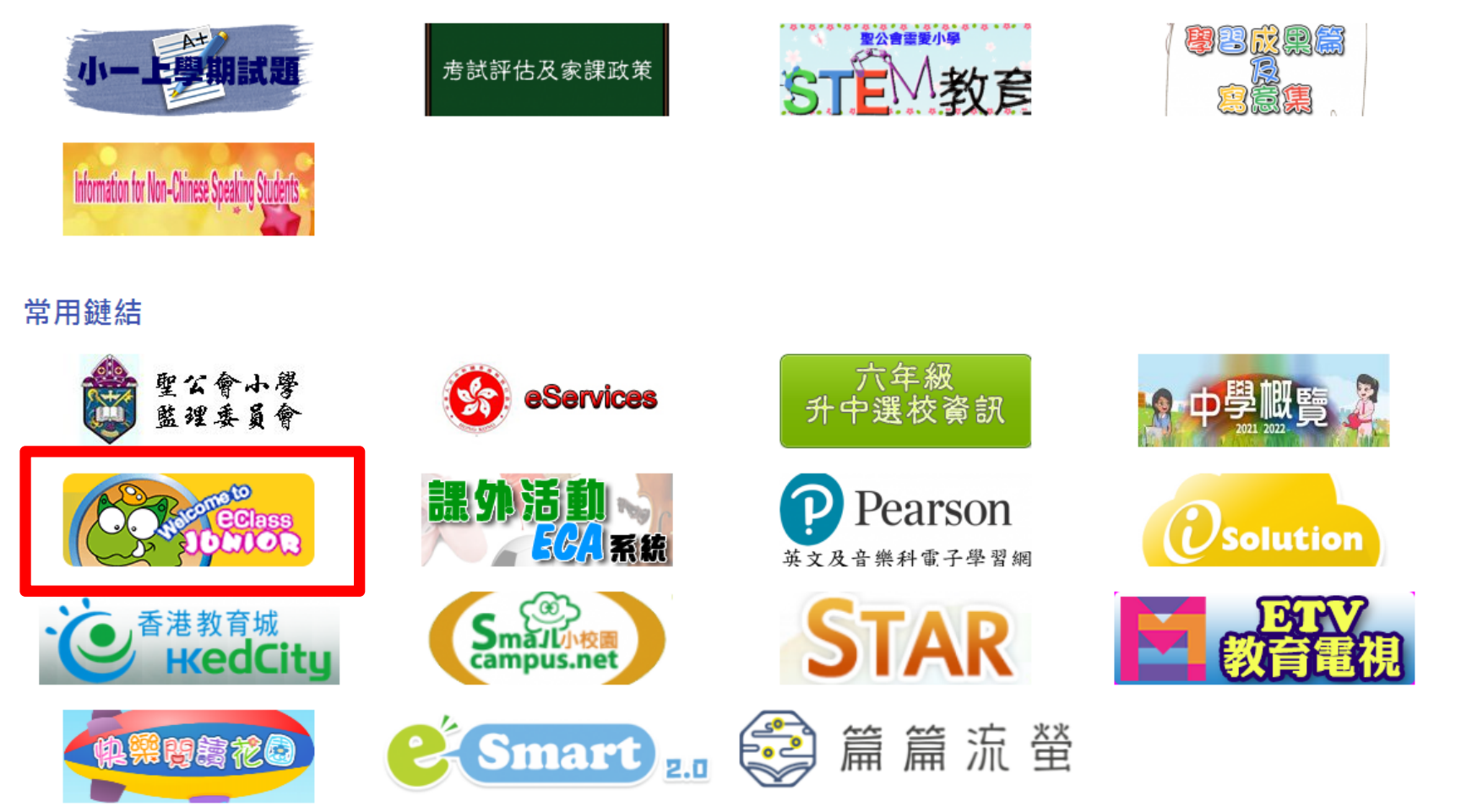

## 2.在 E-class 教學平台 登入畫面,登入 家長帳號,

(請勿使用學生帳號登入),如下圖:

| •    |         | 請輸入<br><mark>家長帳號</mark> | 和 密碼 |
|------|---------|--------------------------|------|
|      | 聖公會靈愛小學 |                          |      |
| 登入名稱 |         |                          |      |
| 密碼   |         |                          |      |
| 忘記密碼 |         | 登入                       |      |

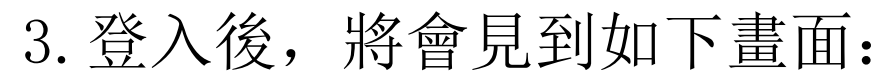

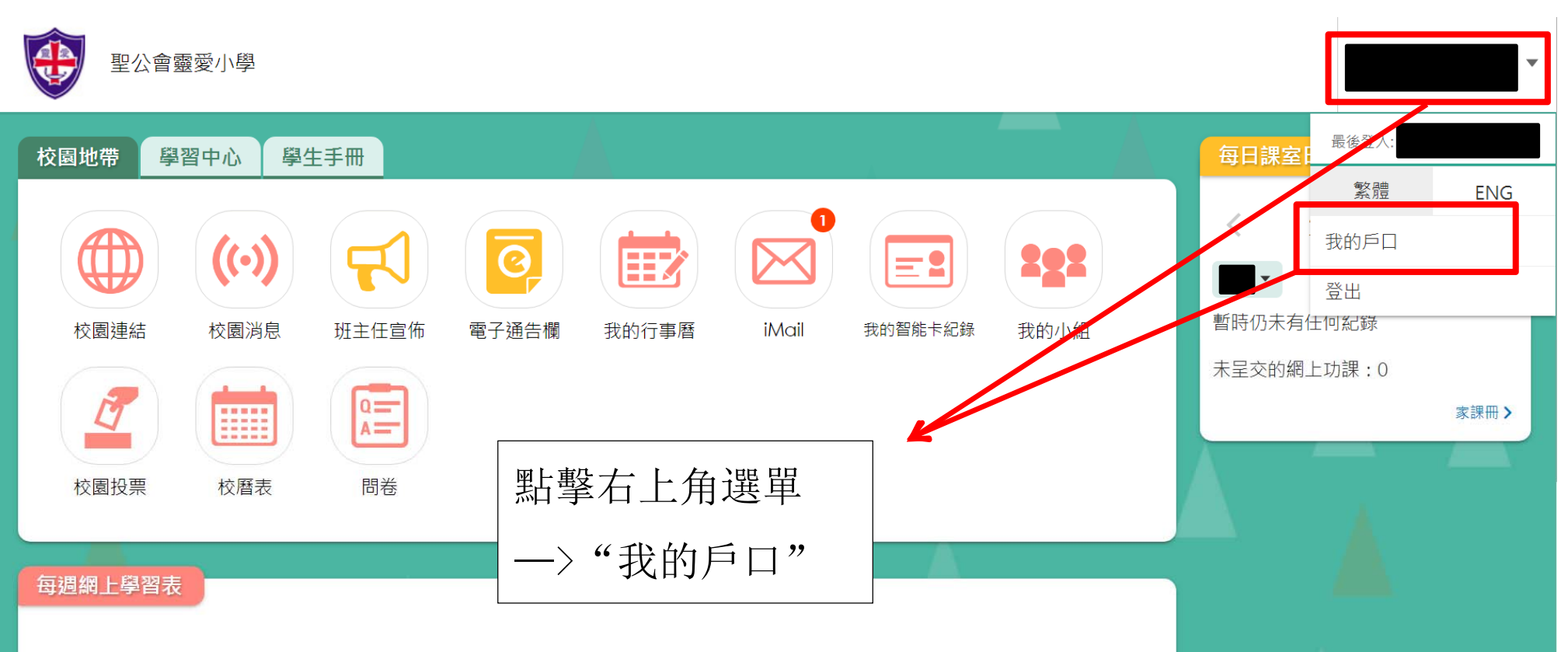

## 4. 然後進入"登入密碼":

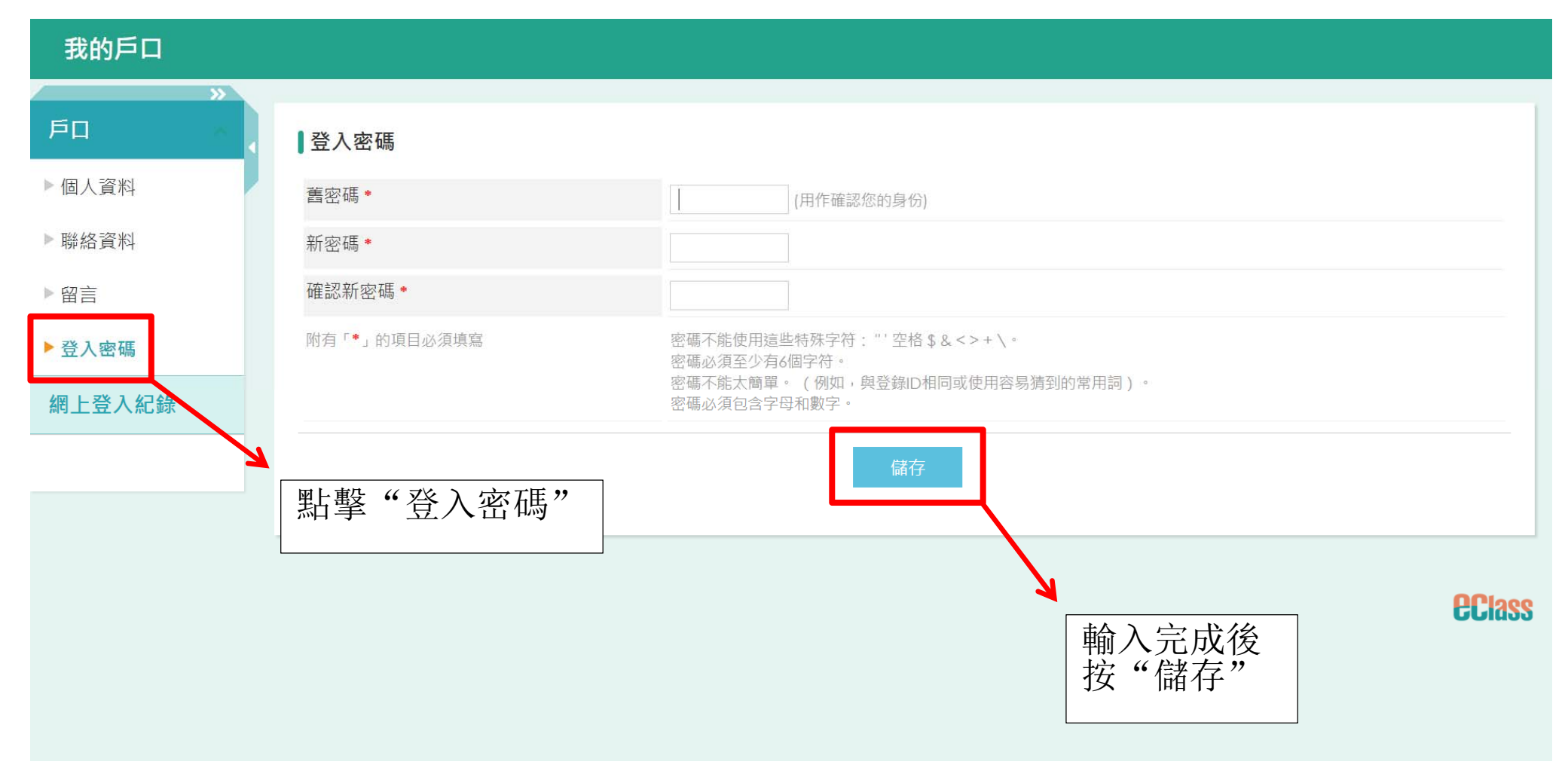

請輸入 舊密碼 和新密碼。 請謹記并妥善保管新密碼!